この手順書は、ご参加いただく前に、ご利用になられるパソコンやネットワーク接続環境から「miro」にアクセスできるか否かをテストも兼ねていますので、研修にご参加される実際の環境から行っていただくよう、お願い申し上げます。「Zoomはアクセスできるけど、miroにはどうしてもアクセスできない・・・」という場合は、別途 Excel で作成したワークシートをご用意していますので、研修開始後、Zoomから配布させていただきます。

- 1. Google Chrome を起動後、<u>https://miro.com/ja/</u>と入力し Miro のホームページを開きます。
- 2. Miro のサインイン画面が表示されますので、画面下部の「すべての Cookie を受け入れる」をクリックした後、 右上の「無料で登録する→」をクリックしてください。

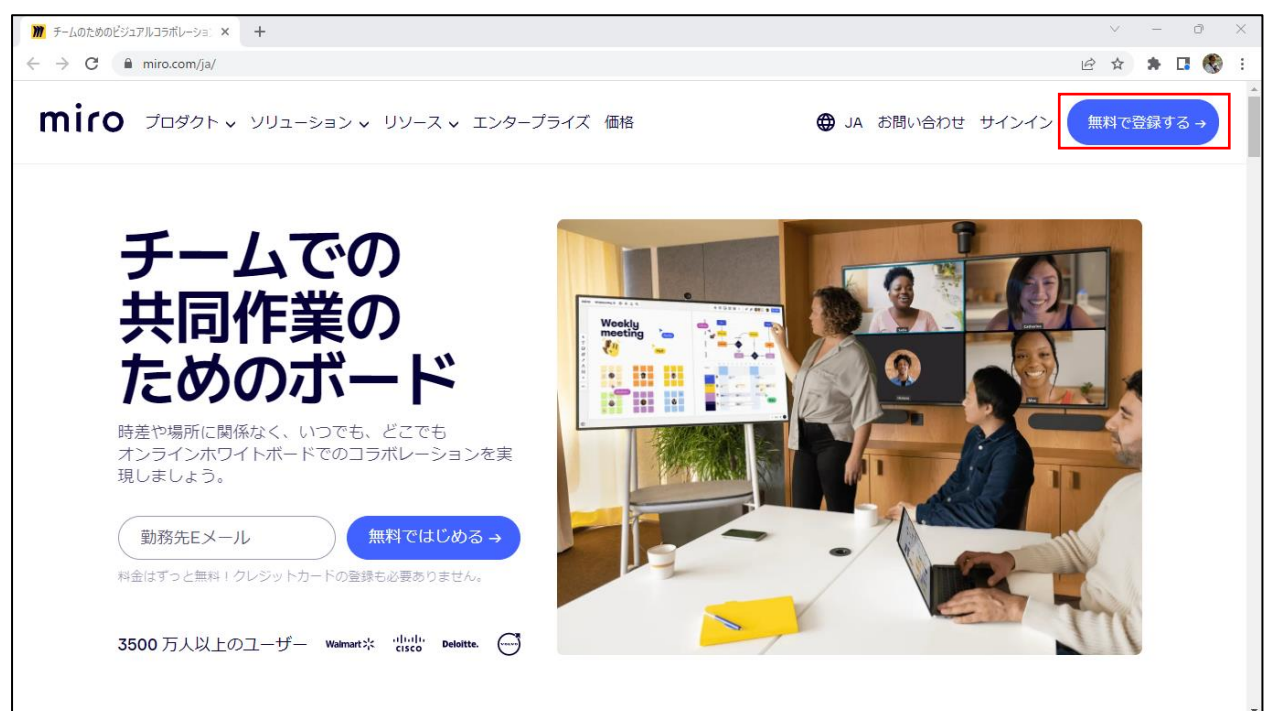

3. ユーザー登録画面が出力されます。 ※最新 Ver.では「メール→名前→パスワード」の順に画面表示されます

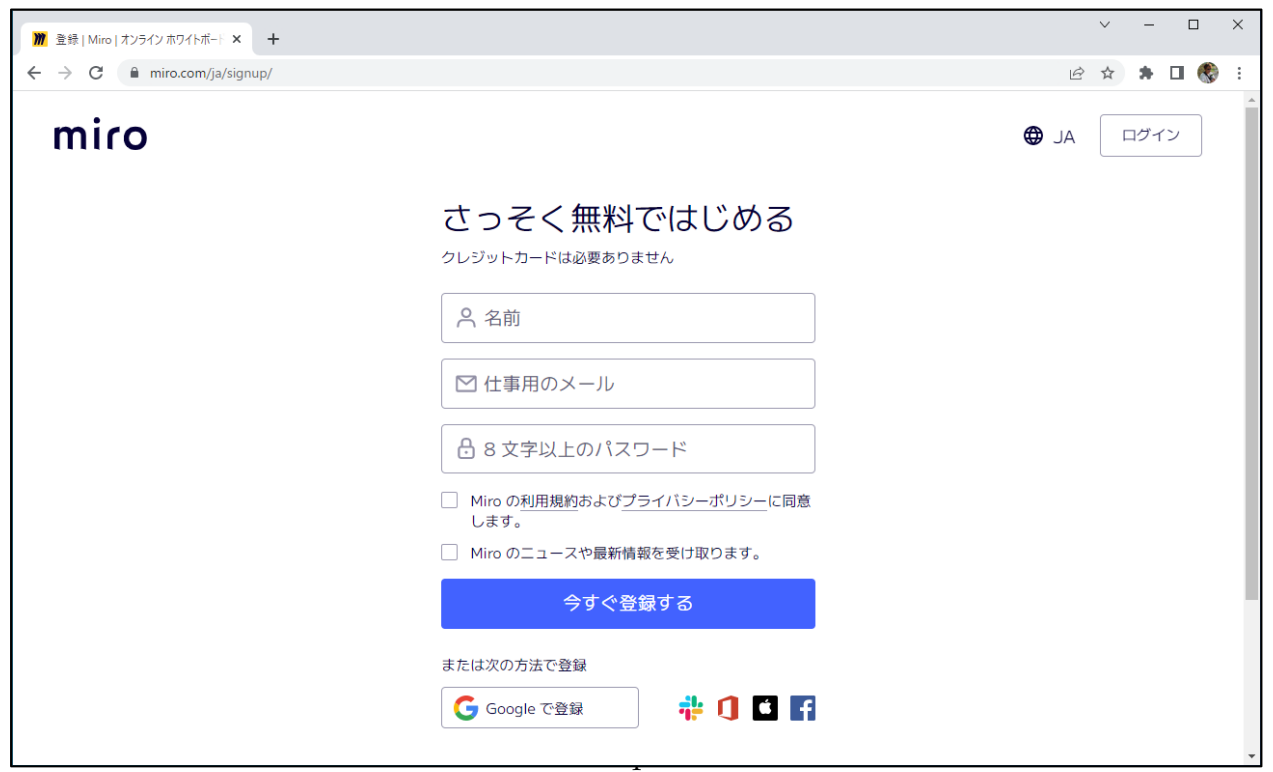

4. ユーザー登録画面で下記情報を入力し、利用規約の同意のチェックをしたら「**今すぐ登録する**」をクリックしてく ださい。 ※重要な設定になりますので、入力情報を必ず控えていただくようお願いします。

名前:登録する氏名を日本語で入力してください。(氏と名の間にスペースは無くて結構です) 仕事用のメール:登録するメールアドレスを入力してください。(確実に受け取れるアドレスを指定してください) 8文字以上のパスワード:登録するパスワードを入力してください。

- Miroの<u>利用規約およびプライバシーポリシー</u>に同意します。 ← チェックする
- □ Miroのニュースや最新情報を受け取ります。

| M 登録   Miro   オンライン ホワイトボート × + |                                                                   | ✓ - □ ×       |
|---------------------------------|-------------------------------------------------------------------|---------------|
| ← → C                           |                                                                   | 어 🖻 ☆ 뷹 🖬 🌎 🗄 |
| miro                            |                                                                   |               |
|                                 | さっそく無料ではじめる<br><sup>クレジットカードは必要ありません</sup>                        |               |
|                                 | ─ <sup>名前</sup> ▲ 渡辺健                                             |               |
|                                 | 仕事用のメール<br>M watanabe.ken@ysk.co.jp                               |               |
|                                 |                                                                   |               |
|                                 | 素晴らしいパスワード                                                        |               |
|                                 | <ul> <li>Miro の利用規約<br/>あよびプライバシーボリシー<br/>に同意<br/>します。</li> </ul> |               |
|                                 | □ Miro のニュースや最新情報を受け取ります。                                         |               |
|                                 | 今すぐ登録する                                                           |               |
|                                 | または次の方法で登録                                                        |               |
|                                 | Google で登録 🛛 🏥 🚺 🖆 📑                                              | •             |

5. 認証番号の入力画面が表示され、登録したメールアドレス宛に認証番号を記したメールが送信されます。

## <u>この画面は開いたまま、次の6.を確認してください</u>。

| ) メールを確認してください - オンライン ボ 🗙 🕂 |                                                                                                    |    |   | ~ | - |   | × |
|------------------------------|----------------------------------------------------------------------------------------------------|----|---|---|---|---|---|
| ← → C                        |                                                                                                    | 07 | Ê | ☆ | * | ۲ | : |
| miro                         |                                                                                                    |    |   |   |   |   |   |
|                              | メールを確認してくだ<br>さい<br>メールアドレス jazz0322 ty@yahoo.co.jp に6桁<br>感歴コードを送信しました。コードを入力して<br>メールアドレスを認証してください。<br>6桁のコードを入力 |    |   |   |   |   |   |
|                              |                                                                                                    |    |   |   |   |   |   |
|                              |                                                                                                    |    |   |   |   |   |   |

Miro お客様の認証コードです: <u>682066</u>

7.メールを開くと下記のような「6桁数字」の認証番号が確認できますので、数字を控えてください。 ※下記番号は例になります。

| miro 🕅                                                         |  |  |  |  |
|----------------------------------------------------------------|--|--|--|--|
| あと少しで終了です                                                      |  |  |  |  |
| メールアドレスを認証するには、Miro のアカウントを作成したブラウザ<br>画面に戻り、こちらのコードを入力してください: |  |  |  |  |
| 682066                                                         |  |  |  |  |
| または、以下のボタンをクリックして認証することもできます。<br>メールを認証する →                    |  |  |  |  |
| Miro のアカウントを作成された覚えがない場合、このメッセージは無視<br>してください。                 |  |  |  |  |

8.5.の画面に戻り、7.で確認した認証番号を入力します。

「6桁のコードを入力」に登録したメールアドレス宛てに送られてきた「6桁数字」を入力してください。

入力してコードに誤りがなければ、即自動的に次の画面に遷移します。これでアカウント登録は終わりになります。

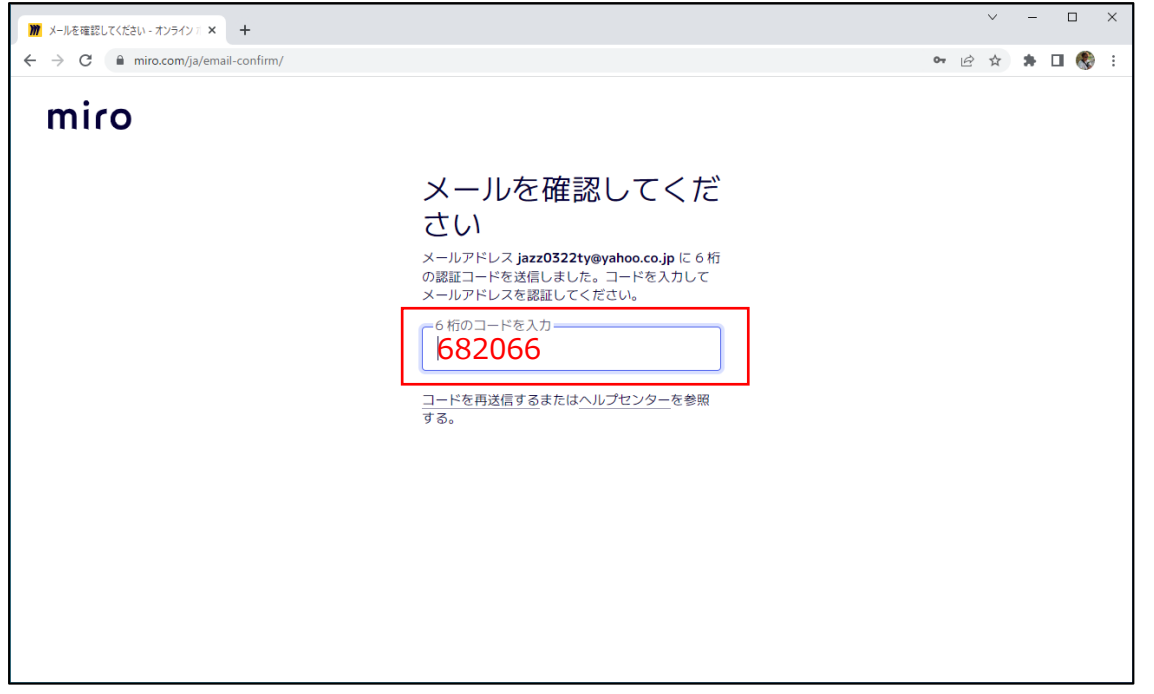

9. この画面からはセットアップになります。一旦、ご自身のお名前でチームを作成しておきます。

「チームを設定する」画面が表示されますので、「チーム名は何ですか?」の下の欄に、日本語で登録したご自 身のお名前を入力。「Miro を使用する目的は何ですか?」は何も選択せず、「設定して次へ →」 をクリック してください。

※このチームは今回は使用しませんが、miro を練習する際にご利用ください。またこのチーム情報はアカウント登録後でも設定変更可能です。

| 🎢 Miro   Online Whiteboard for Vis. 🗙 🔻 未読10件 - Yahoolメール | × +                                                            |   | $\sim$ | - | C |   | × |
|-----------------------------------------------------------|----------------------------------------------------------------|---|--------|---|---|---|---|
| ← → C 🔒 miro.com/app/                                     |                                                                | Ŀ | ☆      | * |   | ٢ | : |
| miro                                                      |                                                                |   |        |   |   |   |   |
|                                                           | 質問 2/7                                                         |   |        |   |   |   |   |
|                                                           | チームを設定する                                                       |   |        |   |   |   |   |
|                                                           | チーム名は何ですか?                                                     |   |        |   |   |   |   |
|                                                           | 渡辺健                                                            |   |        |   |   |   |   |
|                                                           | Miro を使用する目的は何ですか?         ② ご利用の目的は、新機範と改善の<br>計画に確立たせていただきます |   |        |   |   |   |   |
|                                                           | 設定して次へ→                                                        |   |        |   |   |   |   |
|                                                           |                                                                |   |        |   |   |   |   |
|                                                           | • • •                                                          |   |        |   |   |   |   |
|                                                           |                                                                |   |        |   |   |   |   |

※「チームメートを招待する」画面が表示される場合は、何も入力せず、「今回はスキップ」をクリックしてください。

10.「何をしたいですか?」画面が表示され、やりたいことのアイコンが表示されますが、何も選択せず最下位に 表示されている「まずは使ってみますか?」の青字のリンク「ツールを試す →」をクリックします。

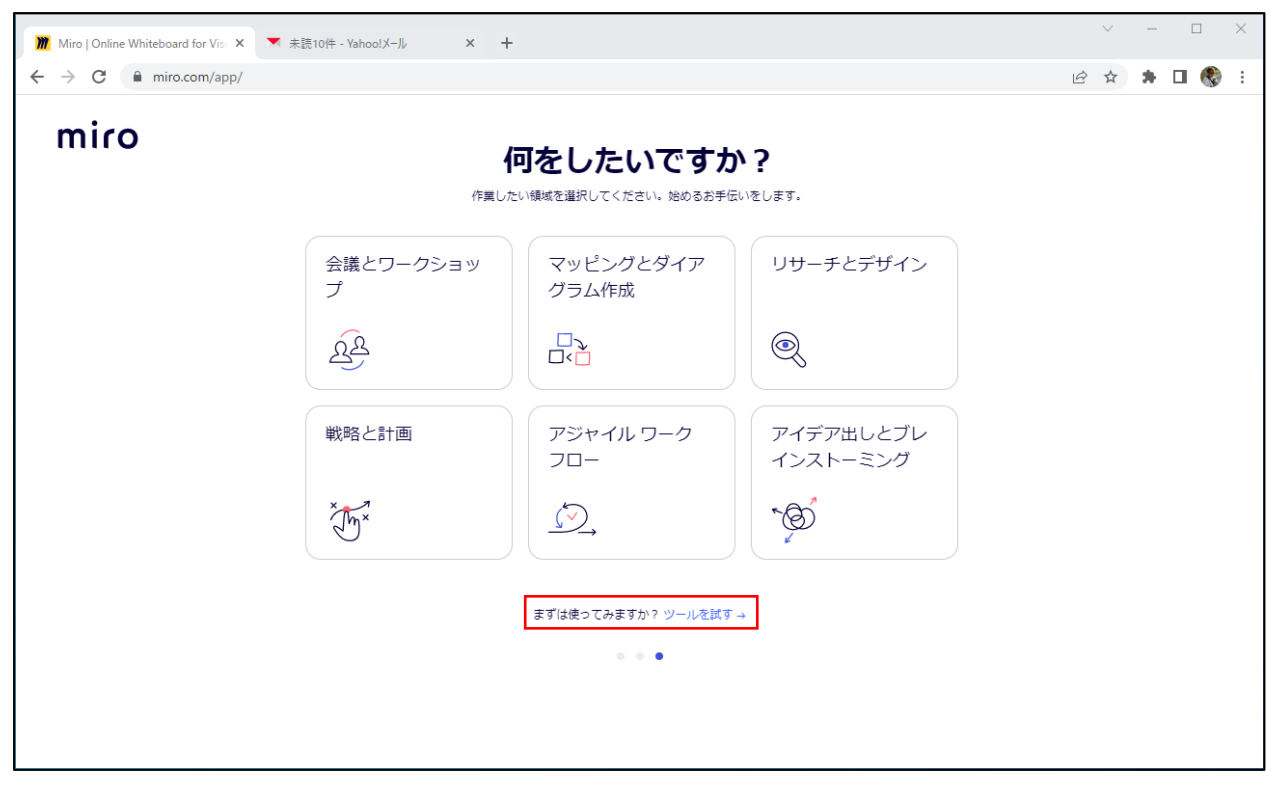

11.「おすすめ」の選択画面が表示された場合は、右上の「ボードを作成するときに表示する」の左のチェック ボックスのチェックを外し、右上の「×」をクリックして、その画面を閉じてください。

| <b>Ж</b> Му              | My First Board, Online Whiteboar X +                                                                                                    |                                                       |                       |                                    |            |  |
|--------------------------|----------------------------------------------------------------------------------------------------|-------------------------------------------------------|-----------------------|------------------------------------|------------|--|
| $\leftarrow \rightarrow$ | $\leftarrow \rightarrow \mathbb{C}$ $\cong$ miro.com/app/board/uXjVPYdl7-M=/                                                               |                                                       |                       |                                    |            |  |
| ر 🏶                      | クエストを承認して Slack から直接参加し、非<br>へ                                                                                                    | 公開フィードでコメントやメンションなど                                   | のアクティビティ通知を受け取ります。    | Slack アプリをインストール                   | ×          |  |
| mi 🔹 🕨 T 🗗 🗗 🗸           | おすすめ<br>すべてのテンプレート<br>最近<br>Popular<br>Building Blocks<br>USE CASES<br>Meetings & Workshops<br>Brainstorming & Ideation<br>Agile Workflows | Q 名前、カテゴリー、会社<br>おすすめ<br>Your personalized recommenda | tでテンプレートを検索<br>tions. | <ul> <li>ボードを作成するときに表示す</li> </ul> |            |  |
| ()<br>*<br>*             | Mapping & Diagramming<br>Research & Design<br>Strategy & Planning                                                                          | Miro<br>Mind Map                                      | Miro<br>Concept Map   | Miro<br>Flowchart                  |            |  |
| ⊆ 7 <u>□</u>             | MIROVERSE<br>Community Templates                                                                                                    |                                                       |                       |                                    | - 100% + 🝞 |  |

## 12. 以下の「My First Board」の画面が表示されたらセットアップ完了です。

| My First Board, Online Whiteboo × +                                                                                                    | ∨ – □ ×               |
|----------------------------------------------------------------------------------------------------|-----------------------|
| ← → C                                                                                                    | 🖻 🖈 🗯 🖬 🌎 🗄           |
| リクエストを承認して Slack から直接参加し、非公開フィードでコメントやメンションなどのアクティビティ通知を受け取ります。 Slack アプリをインストーノ                                                                                                    | × ک                   |
| miro My First Board ✿ 수 ↑ Q ダ > ⊘ . 3 D E ≈                                                                                                    | <del>به</del> کې 💦    |
|                                                                                                    |                       |
| In the second second s<br>second second second second second second second second second second second second second second second second second second second second second second second second second second second second second second second second second second second second second second second second se<br>second second sec<br>second second second second second second second second second second second second second second second second second second second second second second second second second second second second second second second second second sec |                       |
|                                                                                                    |                       |
| T                                                                                                    |                       |
|                                                                                                    |                       |
|                                                                                                    | ~                     |
|                                                                                                    |                       |
| »                                                                                                    |                       |
| ×                                                                                                    |                       |
| En la la la la la la la la la la la la la                                                                                                    | y! Let's explore Miro |
| Ci i i i i i i i i i i i i i i i i i i                                                                                                     | h 2-min video         |
|                                                                                                    | - 100% + 🕐            |

補足)上部に「**リクエストを承認して Slack から直接参加し~ Slack をインストール**」という青色のメッセージが 表示された場合は、メッセージ帯最右部の「×」をクリックしてください。また、右下のように表示される画面も必要 ありませんので、「×」で閉じていただいて結構です。

| My First Board, Online Whiteboar × +                                                                                                    | v – в х                      |
|----------------------------------------------------------------------------------------------------|------------------------------|
| ← → C 🔒 miro.com/app/board/uXjVPYdl7-M=/                                                                                                    | 🖻 🖈 🖬 🏀 🗄                    |
| リクエストを承認して Slack から直接参加し、非公開フィードでコメントやメンションなどのアクティビティジョンなどのアクティビティジョンなどのアクティビティジョンなどのアクティビティジョンなどのアクティビティジョンなどのアクティビティジョンのという。                                                                                                    | 的を受け取ります。 Slack アプリをインストール X |
| miro My First Board 🛱 🗘 🛧 Q 🔗                                                                                                    | ) 🗘 🗗 🤤 🗧 🗧 🗡 🚱 井            |
|                                                                                                    |                              |
| le la construcción de la construcción de la |                              |
|                                                                                                    |                              |
| T                                                                                                    |                              |
|                                                                                                    |                              |
|                                                                                                    | ×                            |
| A                                                                                                    |                              |
| »•                                                                                                    |                              |
| ×                                                                                                    |                              |
| 5                                                                                                    | Hey! Let's explore Miro      |
| a                                                                                                    | with 2-min video             |
|                                                                                                    | - 100% + 3                   |

## 2023年9月6日 矢吹総合企画

その他、Whitebord 画面上に、右記のようながウィンドウ画面が表示される 場合も、マウスをこの画面上に位置すると、右上に「×」が表示されるので、ク リックして閉じてください。

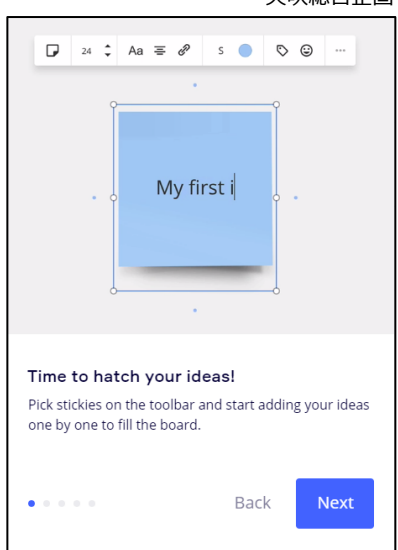

Miro の Online Whiteboard にはいろいろな作図機能があり直観で使用す ることが可能ですので、研修ご受講までにお試しになってみてください。 当研修だけに限らず、いろいろなビジネスシーンで効果を発揮するツールでもあり ますので、ご活用いただけると幸いです。 研修当日は Zoom より miro へのアクセス用 URL をお知らせし、今回登録し た皆さまのアカウントで miro にログインしていただくようになります。

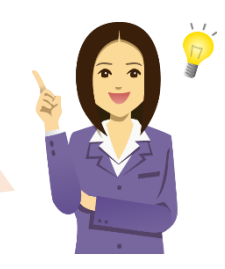